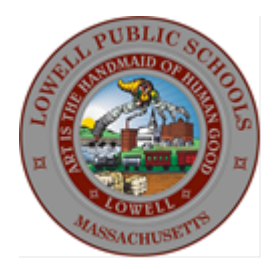

## Lowell Public Schools

Lowell High School 50 Fr. Morissette Blvd Lowell, Massachusetts 01852-1050

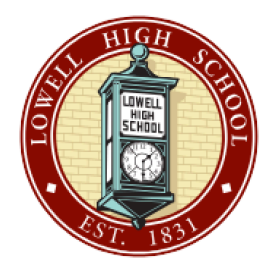

## Lowell High School Student Aspen Guide

Lowell Public Schools provide students with access to their attendance, schedules and grades through Aspen. Information on the Aspen Portal is available <u>here</u>.

## In order to login to Aspen, follow these instructions:

- 1. <u>Click here</u> to go to the Aspen login page.
- 2. Under login ID, enter your six-digit Student ID number.

| Lowell Public Schools |                     |  |
|-----------------------|---------------------|--|
| Login ID              |                     |  |
| 1                     |                     |  |
|                       | Request an account  |  |
| Password              |                     |  |
|                       | Trouble logging in? |  |
| ➡ Log On              |                     |  |
|                       |                     |  |

- 3. Under password, enter your password.
- 4. Click Log On to access your Aspen portal.

## If your Aspen account is disabled, follow these steps to submit a Help Desk ticket:

1. <u>Click here</u> to go to the Help Desk.

2. To sign in, you must click on the "Google SSO" link. Make sure you are logged in with your Lowell email account (StudentIDNumber@student.lowell.k12.ma.us).

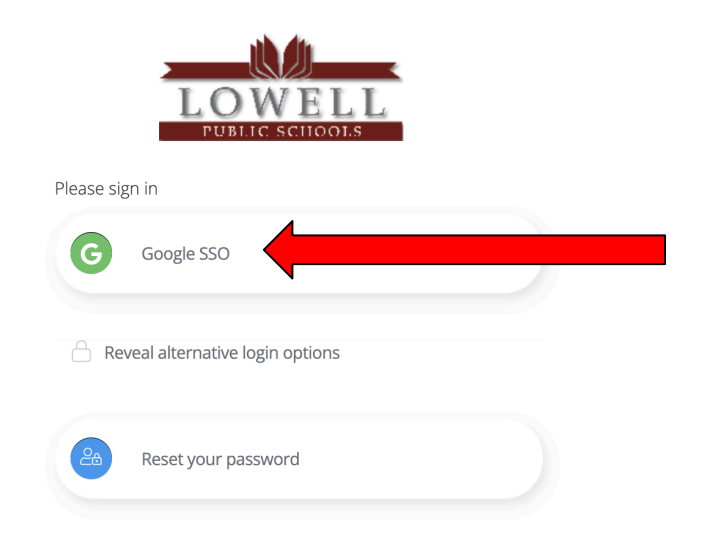

3. Click on "New Ticket" on the left menu bar.

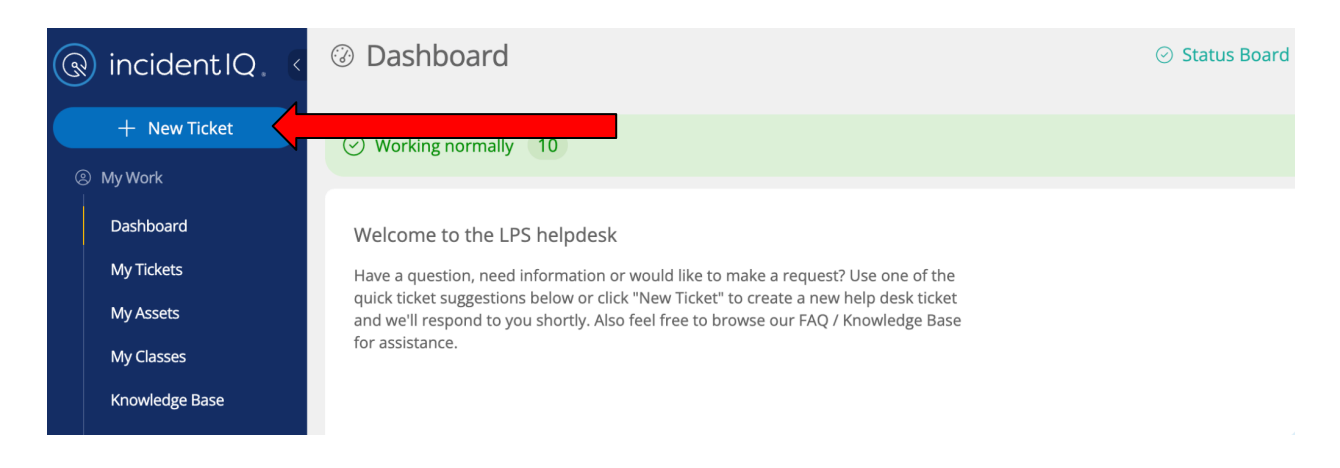

4. Click on "Software/Online Programs

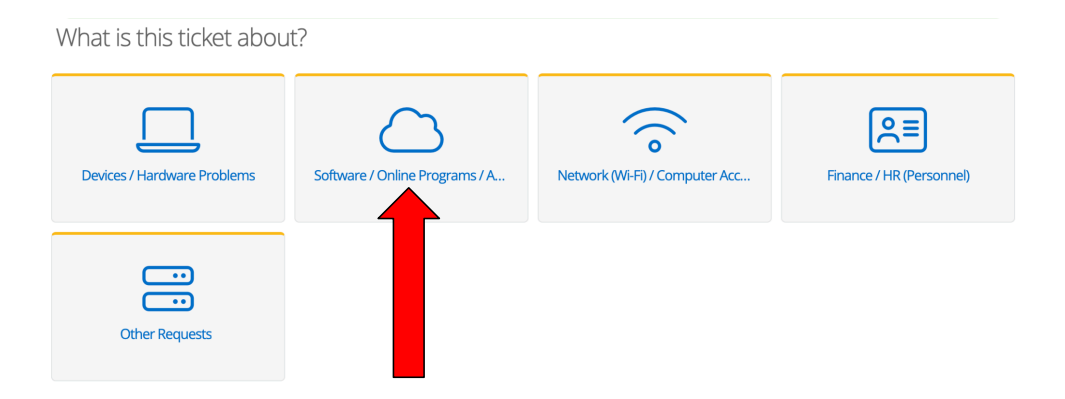

5. Type "Aspen" in the search bar and click on "Folett Aspen" in the search results.

Which software or online system is this related to?

|               | spen          |  | Enter |
|---------------|---------------|--|-------|
| Search Re     | sults:        |  |       |
| Follett Aspen | Follett Aspen |  |       |

6. Click on "Can't Login" when selecting an issue category.

| Select an issue category  |                    |                  |                     |  |  |
|---------------------------|--------------------|------------------|---------------------|--|--|
| Search for an issue       |                    | •                |                     |  |  |
| Follett Aspen categories: |                    |                  |                     |  |  |
| Academic planning         | Account Issues     | At tion Outage / | Attendance          |  |  |
| Behavior                  | Campus Instruction | Can't login      | Census              |  |  |
| Grading and standards     | Health             | Messenger        | New Staff Account   |  |  |
| Parent Portal             | Scheduling         | Special Ed       | Student information |  |  |
| Transcripts               | User Rights        |                  |                     |  |  |

7. In the "Describe your issue" box, type "My Aspen account has been disabled and I need a new password."

Describe your issue

| My Aspen account has been disabled and I need a new password. |
|---------------------------------------------------------------|
|                                                               |
|                                                               |
|                                                               |

8. For Room, put your Advisory classroom. If it is over the Summer, use your Advisory from the prior school year.

Leave the Location/Additional Room Details blank.

Next to Staff Name Lookup type in your Student ID Number and then click on your name.

Then click the blue "Submit Ticket" button.

| Room<br>Select a location that best describes where this issue is located                                                        | Select or search for a room   My room is not listed                            |
|----------------------------------------------------------------------------------------------------|--------------------------------------------------------------------------------|
| Location/Room Details<br>If you have additional details regarding where this issue is located please enter those<br>details here | Additional location details.                                                   |
| Staff Name Lookup •<br>Search for the staff member this ticket is for.                                                           | Select or search for a user 🔹                                                  |
| <b>Attach file(s)</b><br>Upload any files or screenshots you have that can help resolve the issue.                               | Select file to attach<br>Drag and drop file(s) here<br>or dick to browse files |
|                                                                                                    | < GO BACK SUBMIT TICKET                                                        |

9. After submitting your ticket, the Help Desk will process your request. You will need to check your school email to get your new temporary password.